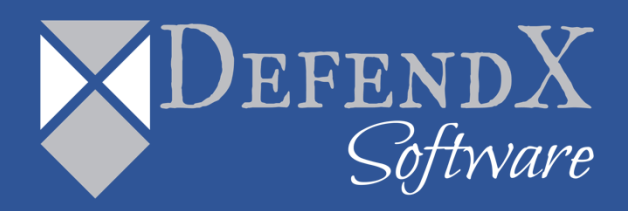

## DefendX Software Control-Audit™ for Windows® Installation Guide Version 5.1

This guide provides a short introduction to installation and initial configuration of DefendX Software Control-Audit™ for Windows® Edition, from an administrator's perspective. Upon completion of the steps within this document, DefendX Software Control-Audit for Windows Edition will be installed within your enterprise community.

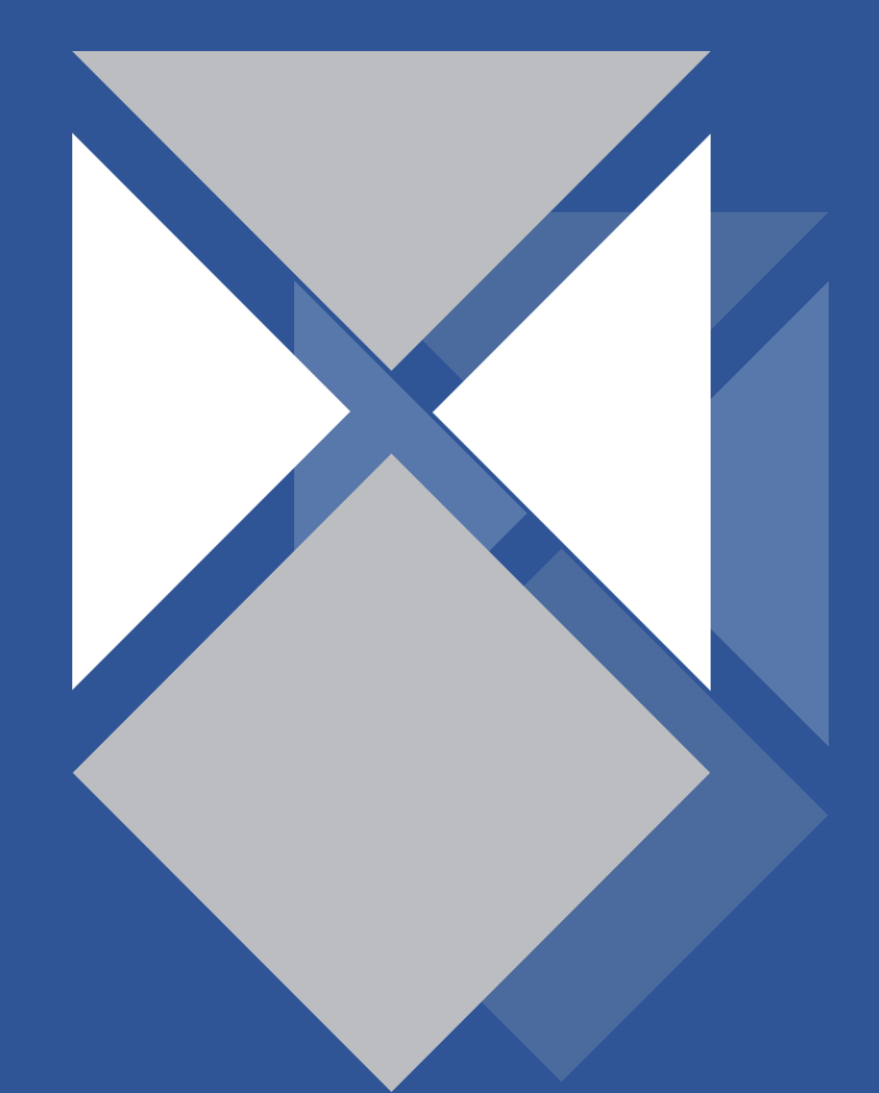

## **Table of Contents**

| Introduction                                                           | . 3 |
|------------------------------------------------------------------------|-----|
| Requirements                                                           | . 4 |
| DefendX Software Control-Audit for Windows Edition Server Requirements | . 4 |
| Before You Begin                                                       | . 5 |
| Installation                                                           | . 6 |
| Installing DefendX Software Smart Policy Manager                       | . 6 |
| Installing DefendX Software Control-Audit for Windows Edition          | 12  |
| Installing DefendX Software Control-Audit Reports                      | 19  |
| About DefendX Software                                                 | 27  |
| DefendX Software Professional Services                                 | 27  |
| Legal & Contact Information                                            | 28  |

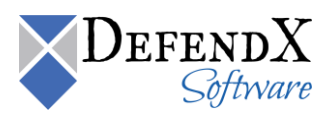

## Introduction

Thank you for your interest in DefendX Software Control-Audit<sup>™</sup> for Windows<sup>®</sup> Edition. DefendX Software Control-Audit monitors file and directory operations for users.

DefendX Software Control-Audit for Windows Edition can be used to monitor Windows and clusters or any combination of these systems. DefendX Software Control-Audit imposes no restrictions on how you organize or manage your storage. You can monitor file operations on individual paths, directories, and/or shares.

To install DefendX Software Control-Audit, a login with administrator rights is needed. You will be installing two different services: the DefendX Software Smart Policy Manager<sup>™</sup> service and the DefendX Software Control-Audit service.

The DefendX Software Smart Policy Manager service should be installed with a domain user account as its service account. The DefendX Software Control-Audit service requires a domain user account with local administrative rights on Windows.

Your hardware should be appropriate for the services running on each machine.

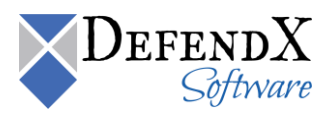

## **Requirements**

#### DefendX Software Control-Audit for Windows Edition Server Requirements

DefendX Software Control-Audit for Windows is installed on a server in your environment. The hardware must be suitable for our software operation, and our requirements are the minimum necessary. If your server is also hosting antivirus or other programs, your environment's requirements may be greater than those in the following list:

- 1 GHz CPU
- Windows Server 2008 or Later
- 1 GB RAM
- 150 MB free disk space
- Network interface card
- Internet Explorer version 6 or Later or Firefox version 2.x or Later
- IIS version 6 or 7
- Microsoft SQL Server 2005 or Later

**NOTE:** SP3 is recommended to be used if MS SQL server 2005 is the database server.

- SQL Server Reporting Services 2005 or later
- Microsoft .NET Framework 2.0
- ASP.NET AJAX 1.0
- Microsoft Report Viewer 2005 SP1 (installed along with the Report Pack)

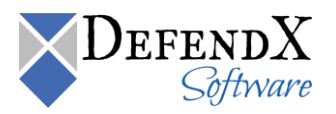

#### • NOTES:

- $\circ$   $\;$  The Remote Connection to the SQL Server should be enabled.
- The SQL Server user should have **db\_datareader** and **execute** permissions on the Control-Audit database.
- The Reporting Service on the database server must grant access to the currently logged Windows user while installing the application.
- Different versions must be used depending on the version of Windows you are using:
  - a. a. If you have a 32-bit edition of Windows, then you need to install Control-Audit x86 edition.
  - b. b. If you have a 64-bit edition of Windows, then you need to install Control-Audit x64 edition.
  - c. c. If you have an Itanium-based system, then you need to install Control-Audit Itanium edition.

## **Before You Begin**

Before running DefendX Software Control-Audit for Windows Edition installer, make sure you have the following ready for a smooth installation:

- 1. The Microsoft SQL Server user name and password for authentication.
- 2. Access to server.
- 3. The license key you were given when you purchased the Control-Audit product.

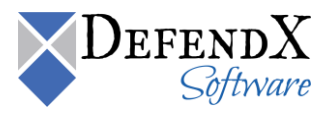

### Installation

Prior to installing DefendX Software Control-Audit for Windows, DefendX Software recommends verifying that the installation server meets the requirements listed in the *Requirements* section of this document.

#### Installing DefendX Software Smart Policy Manager

- 1. Log on to your server using an account with administrator privileges.
- 2. Run the DefendX Software Control-Audit installer. If DefendX Software Smart Policy Manager is not installed, the following installer will launch automatically. If DefendX Software Smart Policy Manager is installed, you can skip to the section on *Installing DefendX Software Control-Audit for Windows Edition*.

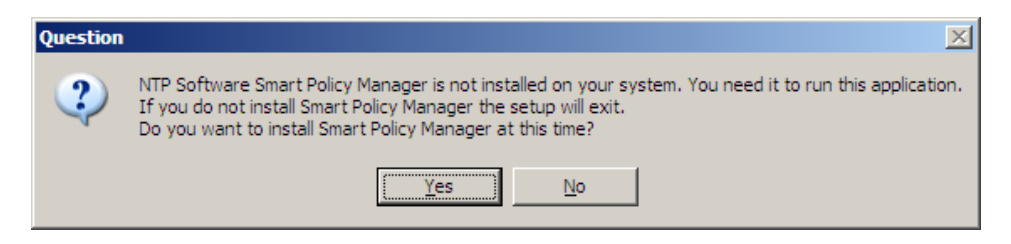

3. The DefendX Software Smart Policy Manager Installation Wizard opens. Click **Next** to begin the installation.

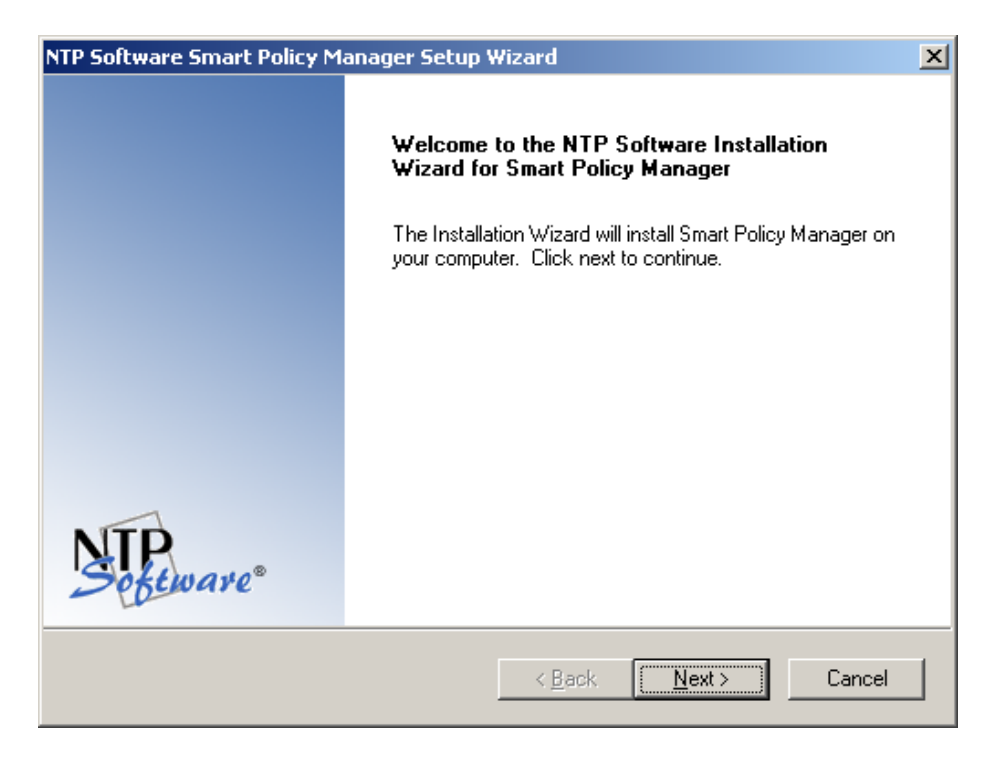

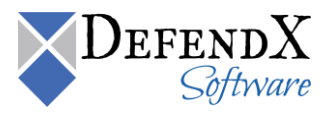

4. In the License Agreement dialog box, read the end-user license agreement. If you agree to the terms, click I accept the terms of the license agreement and then click Next. If you do not accept the terms, click Cancel to exit the installation.

| NTP Software Smart Policy Manager Setup Wizard 🛛 🗙                                                                                                    |
|----------------------------------------------------------------------------------------------------|
| License Agreement Please read the following license agreement carefully.                                                                                                    |
| NTP Software Smart Policy Manager(TM) End-User License<br>By using or copying the accompanying software you are indicating your acceptance of the<br>terms of this license. If you do not agree to the terms of this license, please return the<br>product UNOPENED to your place of purchase for a full refund.<br>GRANT OF LICENSE. NTP Software grants you the right to use Smart Policy Manager<br>('PRODUCT'') on one computer, solely for your or your company's own internal use. In<br>addition to the specified quantity of copies, you may make one (1) additional copy as a<br>backup to the original. However, you may not cause the software to execute or be loaded<br>into the active memory of more computers than the above-specified quantity at any one<br>time. In addition the PRODUCT is licensed solely for the management of local storage |
| InstallShield <u>Kext &gt; Cancel</u>                                                                                                    |

5. In the **Choose Destination Location** dialog box, click **Browse** to choose the location where you want to install DefendX Software Smart Policy Manager and then click **Next**.

| NTP Software Smart Policy Manager Setup V                                    | /izard                         | ×                     |
|------------------------------------------------------------------------------|--------------------------------|-----------------------|
| Choose Destination Location<br>Select folder where setup will install files. |                                | Software <sup>®</sup> |
| Setup will install NTP Software Smart Policy Ma                              | nager in the following folder. |                       |
| To install to this folder, click Next. To install to a<br>another folder.    | different folder, click Browse | and select            |
| Destination Folder<br>C:\Program Files\Smart Policy Manager                  |                                | Browse                |
| InstallShield                                                                | < Back                         | Cancel                |

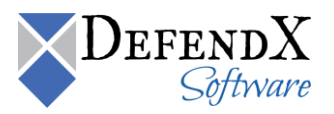

6. In the **Select Features** dialog box, select the components you want to install and then click **Next**.

| NTP Software Smart Policy Manager Setup Wizard                                                                                                    | ×                                                                                                    |
|----------------------------------------------------------------------------------------------------|----------------------------------------------------------------------------------------------------|
| Select Features<br>Select the features setup will install.                                                                                                    | Software                                                                                                    |
| Select the features you want to install, and deselect the f                                                                                                    | eatures you do not want to install.<br>Description<br>Selecting this option will install<br>all of the components required<br>for the Smart Policy Manager<br>service. The service<br>installation will automatically<br>install the client components. |
| 4.48 MB of space required on the C drive<br>39249.46 MB of space available on the C drive<br>InstallShield <a href="https://www.communication.com">&lt; Baccommunication.com</a> | ck <u>N</u> ext > Cancel                                                                                                    |

7. In the **Service Account** dialog box, when prompted for a Windows domain user account to run the DefendX Software Smart Policy Manager service, enter the username and password for a domain user account with administrative rights on the local machine. Click **Next**.

| NTP Software    | Smart Policy Manager Setup Wizard                              | ×                 |
|-----------------|----------------------------------------------------------------|-------------------|
| Service Acc     | ount:                                                          | NTP.<br>Software® |
| Enter the se    | vice account the Smart Policy Manager service is to run under. |                   |
| Service         | Administrator                                                  |                   |
| Password:       | •••••                                                          |                   |
| Confirm:        | •••••                                                          |                   |
| InstallShield — |                                                                |                   |
|                 | < <u>B</u> ack <u>N</u> ext >                                  | Cancel            |

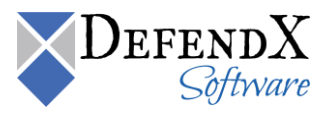

8. In the **Smart Policy Manager Database Location** dialog box, enter the directory name where you want to install the DefendX Software Smart Policy Manager database or just accept the default location. Click **Next**.

| NTP Software Smart Policy Manager Setup Wizard                                                                      |
|----------------------------------------------------------------------------------------------------|
| Smart Policy Manager Database Location                                                                              |
| Setup will install the Smart Policy Manager database in the following folder.                                       |
| To install to this folder, click Next. To install to a different folder, click Browse and select<br>another folder. |
| Destination Folder<br>C:\Program Files\Smart Policy Manager\data store                                              |
| InstallShield <u>Back</u> Cancel                                                                                    |

9. In the Setup Type dialog box, select the DefendX Software Smart Policy Manager installation type for your environment. If installing to a new environment with no prior DefendX Software Smart Policy Manager installations, click Next. If installing in an environment in which DefendX Software Smart Policy Manager is already running, choose Adding to an enterprise installation and click Next.

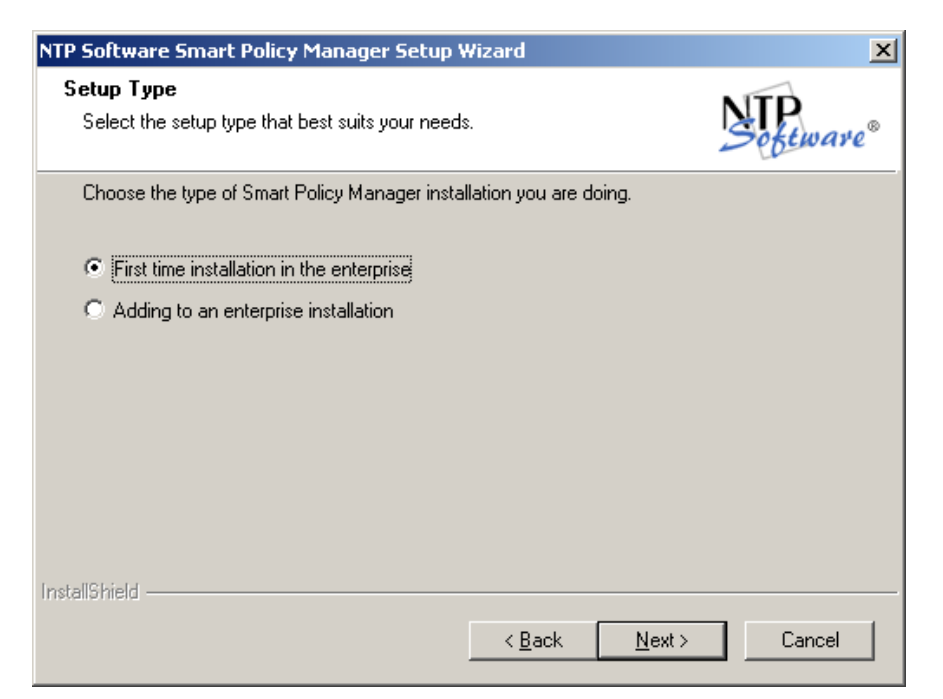

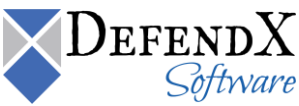

Copyright © 2020 DefendX Software

10. In the **Smart Policy Manager Initial Setup Parameters** dialog box, provide DefendX Software Smart Policy Manager with a name for your organization and a location name for this DefendX Software Smart Policy Manager instance, or accept the default settings. Click **Next**.

| NTP Software Smart    | Policy Manager Setup Wizard   | ×                     |
|-----------------------|-------------------------------|-----------------------|
| Smart Policy Man      | ager Initial Setup Parameters | Software <sup>®</sup> |
| Enter the initial org | anization and location names. |                       |
| Organization:         | My Organization               |                       |
| Location:             | My Site                       |                       |
| InstallShield         | < <u>B</u> ack                | Next > Cancel         |

11. In the **Start Copying Files** dialog box, review your configuration information. Click **Back** to make any changes; otherwise, click **Next** to begin copying the files.

| NTP Software Smart Policy Manager Setup Wizard                                                                                                    | ×                      |
|----------------------------------------------------------------------------------------------------|------------------------|
| Start Copying Files<br>Review settings before copying files.                                                                                                    | <b>TP</b><br>Software® |
| Setup has enough information to start copying the program files. If you want to re<br>change any settings, click Back. If you are satisfied with the settings, click Next<br>copying files.                                                                      | view or<br>to begin    |
| Current Settings:                                                                                                    |                        |
| Destination Path:<br>C:\Program Files\Smart Policy Manager<br>Smart Policy Manager database directory:<br>C:\Program Files\Smart Policy Manager\data store<br>Components to install:<br>Smart Policy Manager Service<br>Smart Policy Manager Administration Tool |                        |
| InstallShield                                                                                                    |                        |
| < <u>B</u> ack <u>N</u> ext >                                                                                                    | Cancel                 |

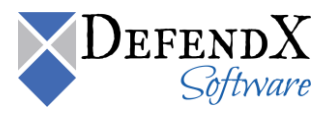

12. If you do not want to view the DefendX Software Smart Policy Manager readme file, clear the **Yes, I want to view the readme file** checkbox. When you click **Finish**, the DefendX Software Control-Audit for Windows Installer opens.

| NTP Software Smart Policy Manager Setup Wizard |                                                                                                    |  |
|------------------------------------------------|----------------------------------------------------------------------------------------------------|--|
|                                                | NTP Software Installation Wizard for Smart Policy<br>Manager Complete                                        |  |
|                                                | The Installation Wizard has successfully installed Smart Policy<br>Manager. Click Finish to exit the wizard. |  |
|                                                | Yes, I want to view the readme file.                                                                         |  |
| NTP.<br>Sebeware                               |                                                                                                    |  |
|                                                | < <u>B</u> ack <b>Finish</b> Cancel                                                                          |  |

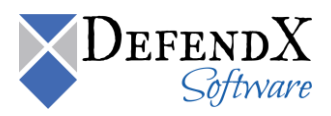

# Installing DefendX Software Control-Audit for Windows Edition

1. When the DefendX Software Control-Audit for Windows Installation Wizard opens, click **Next** to begin the installation.

| NTP Software File Auditor Set | up                                                                                                    | × |
|-------------------------------|----------------------------------------------------------------------------------------------------|---|
|                               | Welcome to the NTP Software Installation<br>Wizard for NTP Software File Auditor<br>The Installation Wizard will install NTP Software File<br>Auditor on your computer. Click next to continue. |   |
| Sectionare"                   |                                                                                                    |   |
|                               | < <u>B</u> ack. <u>Next</u> > Cancel                                                                                                    |   |

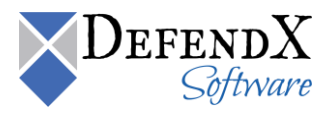

2. In the License Agreement dialog box, read the end-user license agreement. If you agree to the terms, click I accept the terms of the license agreement and then click Next. If you do not accept the terms, click Cancel to exit the installation.

| NTP Software File Auditor Setup                                                                                                    | ×                                                                                                    |
|----------------------------------------------------------------------------------------------------|----------------------------------------------------------------------------------------------------|
| License Agreement<br>Please read the following license agreement carefully.                                                                                                    | NTP.<br>Software®                                                                                                    |
| NTP Software File Auditor(TM) Base and Terabyte License Agreement<br>IMPORTANT. PLEASE READ CAREFULLY. By using or copying the accors<br>software you are indicating your acceptance of the terms of this license and<br>bound by it. IF YOU DO NOT AGREE TO THE TERMS OF THIS LICENSE<br>NOT INSTALL OR USE THE PRODUCT. You may return the product UNU<br>place of purchase for a refund of your license fee.<br>GRANT OF LICENSE. NTP Software(R) grants you the right to use NTP Software(TM), ("the PRODUCT") on the number of computers and/or virtual r<br>which you have paid a license fee, provided the use is solely for your person<br>company's own internal use. Furthermore, you may only use the PRODUCT | mpanying<br>agree to be<br>, YOU MUST<br>SED to your<br>oftware File<br>nachines for<br>nal or your<br>to manage the 🖵 |
| I go not accept the terms of the license agreement     I go not accept the terms of the license agreement InstallShield                                                                                                    |                                                                                                    |
| < <u>B</u> ack <u>N</u> ext >                                                                                                    | Cancel                                                                                                    |

3. In the **Choose Destination Location** dialog box, choose the location where you want to install DefendX Software Control-Audit and then click **Next**.

| NTP Software File Auditor Setup                                                                      | ×             |
|----------------------------------------------------------------------------------------------------|---------------|
| Choose Destination Location<br>Select folder where setup will install files.                         | Software      |
| Setup will install NTP Software File Auditor in the following folder.                                |               |
| To install to this folder, click Next. To install to a different folder, click Brows another folder. | se and select |
| Destination Folder<br>C:\\NTPSoftware\NTP Software File Auditor<br>InstallShield                     | Browse        |
| < <u>B</u> ack                                                                                       | Cancel        |

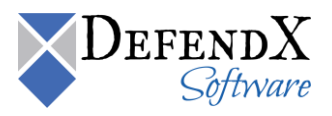

4. In the **Select Features** dialog box, select the components to be installed on the local machine. The **Admin** component allows administration of the DefendX Software Control-Audit service.

| NTP Software File Auditor Setup                                                                           | ×                                                                                                    |
|----------------------------------------------------------------------------------------------------|----------------------------------------------------------------------------------------------------|
| Select Features<br>Select the features setup will install.                                                | Software*                                                                                                    |
| Select the features you want to install, and desi                                                         | elect the features you do not want to install.<br>Description<br>Selecting this option will install<br>all of the components required<br>to run the NTP Software File<br>Auditor administrative client. If<br>you choose not to install these<br>components you may still install<br>the NTP Software File Auditor<br>service, but you will not be<br>able to configure it from this<br>machine. |
| 7.39 MB of space required on the C drive<br>1337.72 MB of space available on the C drive<br>InstallShield | < <u>B</u> ack <u>N</u> ext > Cancel                                                                                                    |

5. In the **DefendX Software Control-Audit** dialog box, provide your SQL Server name and your database name.

| NTP Software             | File Auditor Setup                          | ×            |
|--------------------------|---------------------------------------------|--------------|
| NTP Softwa<br>Database I | are File Auditor<br>nformation              | Section are  |
| Please spe               | cify the SQL server name and database name. |              |
| Server                   | MyServer                                    |              |
| Database                 | MyDatabase                                  |              |
| InstallShield —          | < <u>B</u> ack <u>N</u> e                   | ext > Cancel |

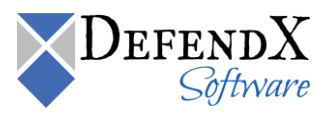

6. In the **DefendX Software Control-Audit** dialog box, check the **Create database and tables** option if you want Control-Audit to create them for you, then specify the security setting to be used to connect to the SQL Sever for database and tables creation.

| NTP Software File Auditor Setup                                      | ×                                   |
|----------------------------------------------------------------------|-------------------------------------|
| NTP Software File Auditor                                            | NTP                                 |
|                                                                      | Software"                           |
| Please specify the security settings for connecting to so<br>tables. | I server to create the database and |
| Create database and tables                                           |                                     |
| <ul> <li>Integrated Security</li> </ul>                              |                                     |
| C SQL Security                                                       |                                     |
| User Name                                                            |                                     |
| Password                                                             |                                     |
| Confirm                                                              |                                     |
|                                                                      |                                     |
|                                                                      |                                     |
| <u>&lt; B</u>                                                        | ack <u>N</u> ext ≻ Cancel           |

7. In the **User Information** dialog box, provide your company name and the serial number for DefendX Software Control-Audit. Click **Next**.

| NTP Software File Auditor Setup                                                                                                    |
|----------------------------------------------------------------------------------------------------|
| User Information<br>Enter your registration information.                                                                                          |
| Please enter the name of the company for whom you work and select whether you want<br>to install an evaluation version or the production version. |
| Company Name: MyCompany                                                                                                    |
| O Install Evaluation Version                                                                                                    |
| Install Production Version                                                                                                    |
| Eile Auditor Serial Number: SERIAL NUMBER                                                                                                    |
| InstallShield                                                                                                    |
|                                                                                                    |

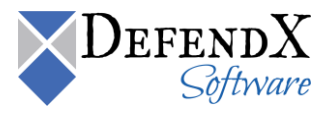

8. In the Account Type dialog box, specify the account type to be used. Click Next.

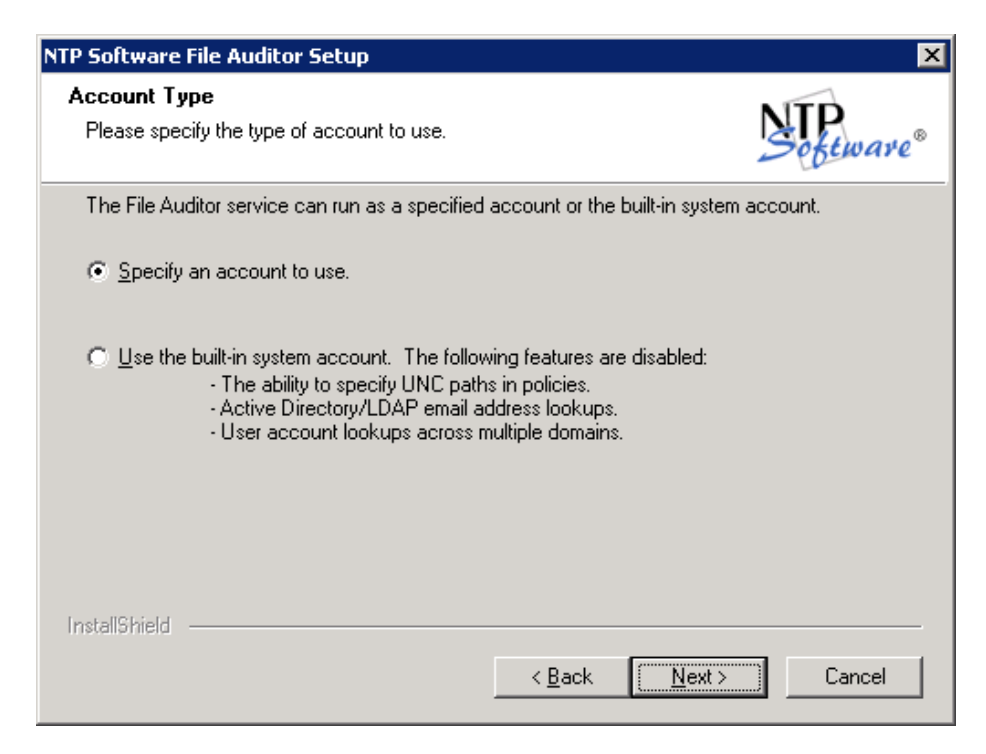

9. In the **Service Account** dialog box, when specifying an account, enter a username with local administrative privileges. This account will be used to log on to and monitor file operations. Click **Next**.

| NTP Software    | File Auditor Setup 🛛 🛛 🗙                                  |
|-----------------|-----------------------------------------------------------|
| Service Acc     | sount Septemare*                                          |
| Enter the Se    | ervice account NTP Software File Auditor is to run under. |
| Service         | Administrator                                             |
| Password:       | **********                                                |
| Confirm:        | **********                                                |
| InstallShield — | < <u>B</u> ack <u>N</u> ext > Cancel                      |

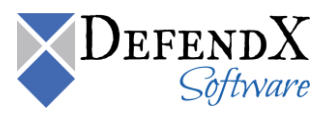

10. In the **Select Program Folder** dialog box, select the program folder to host the DefendX Software Control-Audit for Windows startup group. Click **Next**.

| NTP Software File Auditor Setup                                                                                         | ×                                                                           |
|----------------------------------------------------------------------------------------------------|-----------------------------------------------------------------------------|
| Select Program Folder<br>Please select a program folder.                                                                | Setware                                                                     |
| Setup will add program icons to the Program Fo<br>name, or select one from the existing folders list                    | older listed below. You may type a new folder<br>a. Click Next to continue. |
| <u>P</u> rogram Folder:                                                                                                 |                                                                             |
| NTP Software File Auditor                                                                                               |                                                                             |
| Existing Folders:                                                                                                    |                                                                             |
| Accessories<br>Administrative Tools<br>Microsoft SQL Server 2005                                                        | <u> </u>                                                                    |
| NTP Software File Auditor<br>NTP Software File Reporter<br>NTP Software File Reporter Reports Pack<br>NTP Software ODDM |                                                                             |
| NTP Software QFS for NAS<br>NTP Software Storage Investigator                                                           |                                                                             |
| InstallShield                                                                                                    |                                                                             |
|                                                                                                    | < <u>B</u> ack <u>N</u> ext > Cancel                                        |

11. In the **Start Copying Files** dialog box, review your components. Click **Back** to make any changes; otherwise, click **Next** to begin copying the files.

| NTP Software File Auditor Setup                                                                                                    | ×                        |
|----------------------------------------------------------------------------------------------------|--------------------------|
| Start Copying Files<br>Review settings before copying files.                                                                                                    | Software <sup>®</sup>    |
| Setup has enough information to start copying the program files. If you want to<br>change any settings, click Back. If you are satisfied with the settings, click Nex<br>copying files.                              | review or<br>kt to begin |
| Current Settings:                                                                                                    |                          |
| Destination Path:<br>C:\Program Files\NTPSoftware\NTP Software File Auditor<br>Components to install:<br>File Auditor Service<br>File Auditor Administration Tool<br>Start Menu Folder:<br>NTP Software File Auditor | ▲<br>■<br>■              |
| InstallShield <u>Back Next &gt;</u>                                                                                                    | Cancel                   |

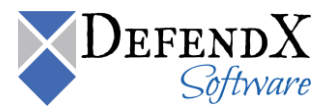

12. If you do not want to view the DefendX Software Control-Audit for Windows readme file, clear the **Yes, I want to view the readme file** checkbox. Then click **Finish**.

| NTP Software File Auditor Setup |                                                                                                    |
|---------------------------------|----------------------------------------------------------------------------------------------------|
|                                 | NTP Software Installation Wizard for NTP Software<br>File Auditor Complete                                        |
|                                 | The Installation Wizard has successfully installed NTP<br>Software File Auditor. Click Finish to exit the wizard. |
|                                 | Yes, I want to view the readme file.                                                                              |
| NTP.<br>Sectionare              |                                                                                                    |
|                                 | < <u>B</u> ack <b>Finish</b> Cancel                                                                               |

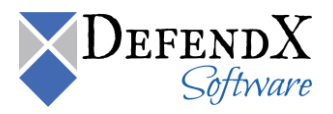

## Installing DefendX Software Control-Audit Reports

1. When the DefendX Software Control-Audit Reports Wizard opens, click **Next** to begin the installation.

**NOTE:** The user installing the Control-Audit Reports must be assigned the Content Management role. To assign a user the Content Management role, perform the following steps:

- a. Open the SQL Server Reporting Services URL on the host machine example: [http://[SQLReportingHostMachine]/Reports].
- b. Navigate to the Properties tab.
- c. Navigate to the **Security** tab.
- d. Create a new Role by clicking **New Role Assignment** or edit an already existing Group or User.

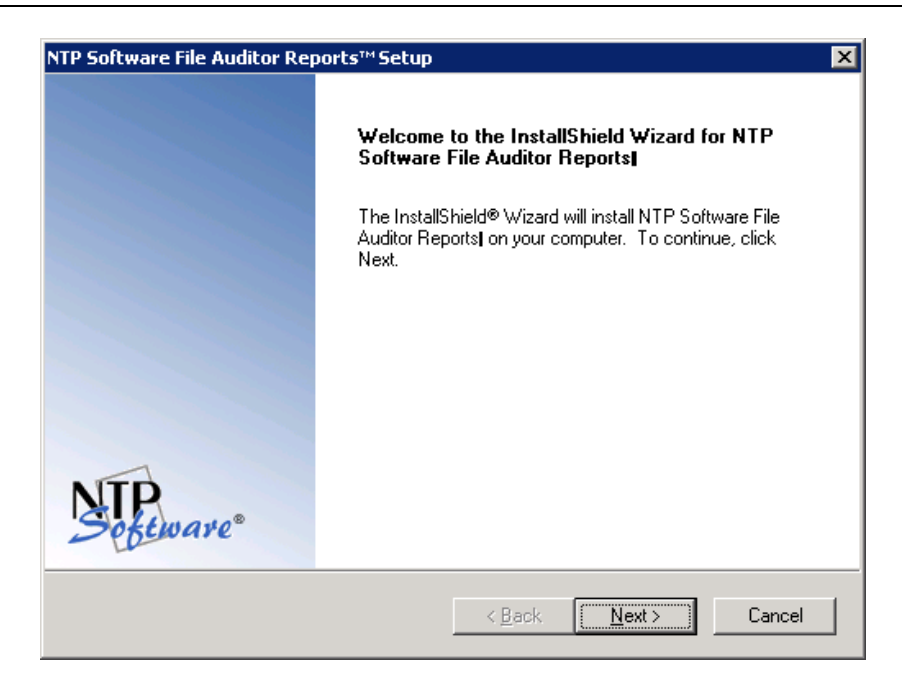

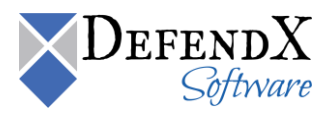

2. In the License Agreement dialog box, read the end-user license agreement. If you agree to the terms, click I accept the terms of the license agreement and then click Next. If you do not accept the terms, click Cancel to exit the installation.

| P Software File Auditor Reports™ Setup                                                                                                    |                                                                                                    |
|----------------------------------------------------------------------------------------------------|----------------------------------------------------------------------------------------------------|
| <b>cicense Agreement</b><br>Please read the following license agreement carefully.                                                                                                    | Section                                                                                                    |
| End User License<br>By using or copying the accompanying software you are indic<br>terms of this license. If you do not agree to the terms of this lic<br>product UNOPENED to your place of purchase for a full refu<br>GRANT OF LICENSE. NTP Software grants you the right to<br>Auditor[Reports ([the PRODUCT]) on the number of comput<br>license fee, provided the use is solely for your personal or you<br>use.<br>You may not cause the software to execute or be loaded into<br>computers than the above-specified quantity at any time. Fur<br>licensed solely for the management of local storage devices of | Cating your acceptance of the<br>cense, please return the<br>nd.<br>use NTP Software File<br>ers for which you have paid a<br>ur company's own internal<br>o the active memory of more<br>thermore, the PRODUCT is<br>and is not licensed for cluster ▼ |
| I accept the terms of the license agreement     I do not accept the terms of the license agreement     IShield                                                                                                    |                                                                                                    |
| < <u>B</u> ack                                                                                                    | <u>N</u> ext > Cancel                                                                                                    |

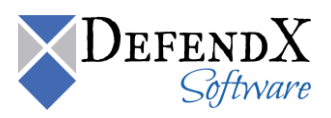

3. In the **Customer Information** dialog box, provide your user name and the company name. Click **Next**.

| NTP Software File Auditor Reports™ Setup                        | ×               |
|-----------------------------------------------------------------|-----------------|
| Customer Information<br>Please enter your information.          | NTP<br>Seteware |
| Please enter your name and the name of the company for which yo | u work.         |
| User Name:                                                      |                 |
| User Name                                                       |                 |
| Company Name:                                                   |                 |
| Company Name                                                    |                 |
|                                                                 |                 |
|                                                                 |                 |
| InstallShield                                                   |                 |
| < <u>B</u> ack                                                  | Next > Cancel   |

4. In the **Choose Destination Location** dialog box, choose the location where you want to install DefendX Software Control-Audit Reports and then click **Next**.

| NTP Software File Auditor Reports™ Setup                                                              | ×                     |
|----------------------------------------------------------------------------------------------------|-----------------------|
| Choose Destination Location<br>Select folder where setup will install files.                          | Software <sup>®</sup> |
| Setup will install NTP Software File Auditor Reports] in the following folder.                        |                       |
| To install to this folder, click Next. To install to a different folder, click Browse another folder. | and select            |
| Destination Folder<br>C:\Program Files\NTPSoftware\File Auditor Reports                               | Biowse                |
| rnstallomeid < <u>B</u> ack <u>Next</u> >                                                             | Cancel                |

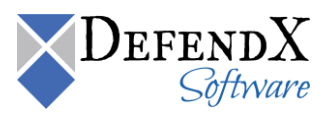

5. In the **Choose Application Virtual Directory** dialog box, specify the URL of the reporting service and the destination folder. Click **Next**.

| NTP Software                        | e File Auditor Reports™Setup 🛛 🗙                                                                                                    |
|-------------------------------------|----------------------------------------------------------------------------------------------------|
| Choose th                           | e application's virtual directory                                                                                                    |
| Please sp<br>Note: The<br>Roles ove | ecify the url of the reporting service and the destination folder.<br>e windows logged in user has to have the System Administrator and Content Manager<br>er the Reporting Server. |
| hU                                  | http://localhost/ReportServer                                                                                                    |
| Folder                              | NTP Software File Auditor Reports                                                                                                    |
| InstallShield —                     | < <u>B</u> ack <u>N</u> ext > Cancel                                                                                                    |

6. In the **Choose Virtual Directory Name** dialog box, specify the web application virtual directory. Click **Next**.

| NTP Software            | ile Auditor Reports™ Setup                                                        | ٢ |
|-------------------------|-----------------------------------------------------------------------------------|---|
| Choose the              | virtual directory's name                                                          | 8 |
| Please spec<br>reports. | ify the virtual directory of the web application that will be used to display the |   |
| Directory               | FileAuditorReportViewer                                                           |   |
|                         |                                                                                   |   |
|                         |                                                                                   |   |
|                         |                                                                                   |   |
|                         |                                                                                   |   |
| InstallShield —         |                                                                                   | _ |
|                         | < <u>B</u> ack <u>N</u> ext > Cancel                                              |   |

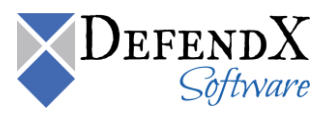

7. In the **DefendX Software Control-Audit** dialog box, specify the SQL Server name and the database name hosted on the SQL Server. Click **Next**.

| NTP Software    | File Auditor Reports™- InstallShield Wizard 🛛 🔀      |
|-----------------|------------------------------------------------------|
| NTP Softwa      | are File Auditor                                     |
| Please spe      | cify the SQL database server name and database name. |
| Server          | (local)                                              |
| Database        | FileAuditor                                          |
| InstallShield — | <u>≺B</u> ack <u>N</u> ext > Cancel                  |

8. In the **Choose Your Connection Information** dialog box, specify the security setting to connect to the SQL Server database. Click **Next**.

#### NOTES:

- Control-Audit has a default user "Control-AuditReportingUser" and "Control-AuditReportingUser" as a password that you can use or change.
- If the SQL Security setting was selected, the user should have at least the db\_datareader, db\_datawriter, and execute permissions.
- If the Integrated Security setting was selected, the Control-Audit Reports data source will use the logged-in Windows user account to access the Database. The Windows user account must be given read access to the Control-Audit Database, or that user account must be added to a group that has read access to the Control-Audit Database.
- To change the Control-Audit Reports data source, perform the following steps:
- 1. Open SQL Server Reporting Services Manager URL on the host machine [http:// [SQLReportingHostMachine] /Reports].
- 2. Open the **DefendX Software Control-Audit Reports** folder, or the reports folder specified in the installation.

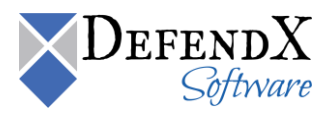

- 3. Open DFXPOps.
- 4. Select the needed reports data source.
- The network users who run the reports must be assigned to the browser role for Service reports. To give a user or group access to the reports, perform the following steps:
- 1. Open the SQL Server Reporting Services Manager URL on the host machine [http://[SQLReportingHostMachine]/Reports].
- 2. Open the **DefendX Software Control-Audit Reports** folder, or the reports folder specified in the installation.
- 3. Open the **Properties** tab at the top, then select **Security** tab on the left.
- 4. Click on New Role Assignment.
- 5. Write the user or group name, select the **Browser** role, and then click **OK**.

| NTP Software File Audit | or Reports™ Setup           |                     |                | ×                     |
|-------------------------|-----------------------------|---------------------|----------------|-----------------------|
| Choose your connec      | tion information            |                     | l              | Software <sup>®</sup> |
| Please specify the se   | curity settings for connect | ting to sql server. |                |                       |
|                         |                             |                     |                |                       |
| C Integrated Sec        | curity                      |                     |                |                       |
| SQL Security            |                             |                     |                |                       |
| User Name               | FAReportingUser             |                     |                |                       |
| Password                | ****                        |                     |                |                       |
| Confirm                 | *****                       |                     |                |                       |
|                         |                             |                     |                |                       |
|                         |                             |                     |                |                       |
|                         |                             | < <u>B</u> ack      | <u>N</u> ext > | Cancel                |

9. If the Please upgrade to SP3 dialog box is displayed, click OK.

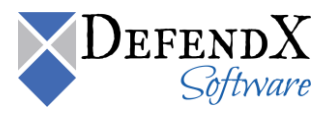

10. In the **Select Program Folder** dialog box, select the program folder to host the DefendX Software Control-Audit Reports startup group. Click **Next**.

| NTP Software File Auditor Reports™ Setup                                                                                                    |                                                          | ×                       |
|----------------------------------------------------------------------------------------------------|----------------------------------------------------------|-------------------------|
| Select Program Folder<br>Please select a program folder.                                                                                                    |                                                          | Sectionare <sup>®</sup> |
| Setup will add program icons to the Program Fo<br>name, or select one from the existing folders list.                                                                                                    | lder listed below. You may ty<br>Click Next to continue. | pe a new folder         |
| Program Folder:                                                                                                    |                                                          |                         |
| NTP Software File Auditor                                                                                                    |                                                          |                         |
| ,<br>Existing Folders:                                                                                                    |                                                          |                         |
| Addressolies<br>Administrative Tools<br>Microsoft SQL Server 2005<br>NTP Software File Auditor<br>NTP Software File Reporter<br>NTP Software File Reporter Reports Pack<br>NTP Software ODDM<br>NTP Software QFS for NAS<br>NTP Software Storage Investigator |                                                          |                         |
| InstallShield                                                                                                    |                                                          |                         |
|                                                                                                    | < <u>B</u> ack <u>N</u> ext >                            | Cancel                  |

11. In the **Ready to Install the Program** dialog box, click **Back** to make any changes; otherwise, click **Install** to begin copying the files.

| NTP Software File Auditor Reports™ Setup                                                                           | ×                     |  |  |  |
|----------------------------------------------------------------------------------------------------|-----------------------|--|--|--|
| <b>Ready to Install the Program</b><br>The wizard is ready to begin installation.                                  | Sefeware <sup>®</sup> |  |  |  |
| Click Install to begin the installation.                                                                           |                       |  |  |  |
| If you want to review or change any of your installation settings, click Back. Click Cancel to exit<br>the wizard. |                       |  |  |  |
|                                                                                                    |                       |  |  |  |
|                                                                                                    |                       |  |  |  |
|                                                                                                    |                       |  |  |  |
|                                                                                                    |                       |  |  |  |
|                                                                                                    |                       |  |  |  |
|                                                                                                    |                       |  |  |  |
| InstallShield                                                                                                    |                       |  |  |  |
| < <u>B</u> ack [Install                                                                                            | Cancel                |  |  |  |

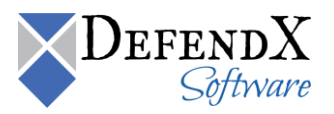

12. You have successfully installed the DefendX Software Control-Audit Reports. Click **Finish**.

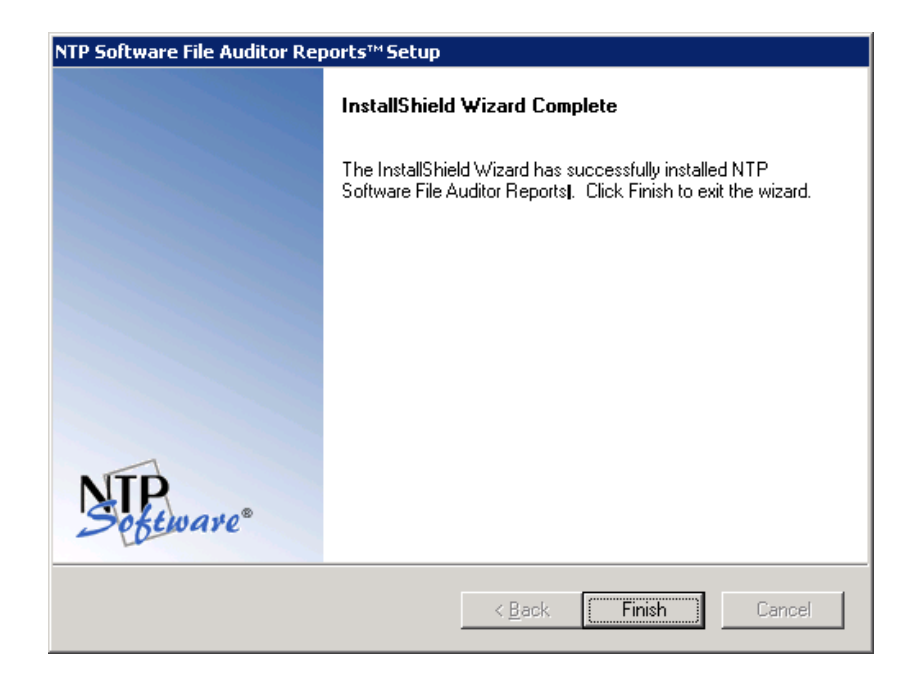

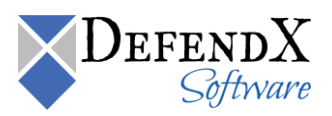

#### About DefendX Software

DefendX Software helps organizations secure their critical business files and maximize the value of their enterprise file storage resources. From comprehensive intelligence, modeling, costing and chargeback to seamless file movement, protection and archiving, DefendX provides industry-leading capabilities to eliminate waste and align the value of files with the storage resources they consume. With DefendX, important file locations and the users who access them can be monitored to provide governance, protect against theft and enforce compliance policies. For more than 20 years, DefendX Software has been helping public and private sector customers around the world save money and eliminate risk every day.

#### DefendX Software Professional Services

DefendX Software's Professional Services offers consulting, training, and design services to help customers with their storage management challenges. We have helped hundreds of customers to implement cost-effective solutions for managing their storage environments. Our services range from a simple assessment to in-depth financial analyses.

For further assistance in creating the most cost-effective Storage Management Infrastructure, please contact your DefendX Software Representative at 800-390-6937.

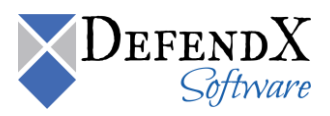

#### Legal & Contact Information

The information contained in this document is believed to be accurate as of the date of publication. Because DefendX Software must constantly respond to changing market conditions, what is here should not be interpreted as a commitment on the part of DefendX Software, and DefendX Software cannot guarantee the accuracy of any information presented after the date of publication.

This user manual is for informational purposes only. DEFENDX SOFTWARE MAKES NO WARRANTIES, EXPRESS OR IMPLIED, IN THIS DOCUMENT.

DefendX Software and other marks are either registered trademarks or trademarks of DefendX Software in the United States and/or other countries. Other product and company names mentioned herein may be the trademarks of their respective owners.

DefendX Software products and technologies described in this document may be protected by United States and/or international patents.

DefendX Software 119 Drum Hill Road, #383 Chelmsford MA 01824 Phone: 1-800-390-6937 E-mail: <u>info@DefendX.com</u> Web Site: <u>http://www.DefendX.com</u>

Copyright © 2020 DefendX Software. All rights reserved. All trademarks and registered trademarks are the property of their respective owners. Doc#DFX1284EF

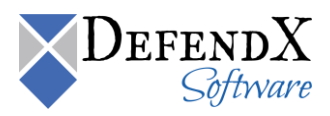